## Wymagania wstępne

Aby korzystać z sieci eduroam działającej na Politechnice Lubelskiej należy

- 1. posiadać **działający** adres e-mail w domenie *pollub.pl*, który zazwyczaj ma postać <u>i.nazwisko@pollub.pl</u> (w celu uzyskania adresu należy się skontaktować z *Centrum Informatycznym PL*)
- 2. uzyskać indywidualne hasło dostępu do usługi *eduroam* (szczegółowy opis: <u>http://eduroam.pollub.pl</u> w sekcji *Rejestracja*)
- 3. pobrać *certyfikat CA* w formacie *der* (<u>http://eduroam.pollub.pl/cert/plca\_cert.der</u>)

Przed rozpoczęciem konfiguracji połączenia zaleca się aktualizację sterowników karty bezprzewodowej do najnowszej dostępnej wersji.

| 😋 🔵 🗢 📕 🕨 certyfika                                                                                                    | ty ▶ ca        |                                      | - 4 <del>9</del>               | Nyszukaj     | ٩ |
|----------------------------------------------------------------------------------------------------|----------------|--------------------------------------|--------------------------------|--------------|---|
| 🖣 Organizuj 👻 🏢 Wido                                                                                                    | oki 👻 🚯 Nagraj |                                      |                                |              | 0 |
| Ulubione łącza                                                                                                    | Nazwa          | Data modyfikacji                     | Тур                            | Rozmiar      |   |
| <ul> <li>Dokumenty</li> <li>Obrazy</li> <li>Muzyka</li> <li>Ostatnio zmienione</li> <li>Wyszukiwania</li> <li>Publiczny</li> </ul> | plca_cert.pem  | 2009-05-28 16:27<br>2009-05-28 16:27 | Certyfikat zabezpi<br>Plik PEM | 2 KB<br>2 KB |   |
| Foldery ^                                                                                                    |                |                                      |                                |              |   |
| Eler                                                                                                    | mentów: 2      |                                      |                                |              |   |

## Importowanie certyfikatu CA

Otwieramy plik zawierający certyfikat CA w formacie akceptowanym przez Windows (*plca\_cert.der*)

| 8                 | Informacje o certyfikacie                                                                                                    |
|-------------------|----------------------------------------------------------------------------------------------------|
| Ter<br>zau<br>cer | ı główny certyfikat urzędu certyfikacji nie jest<br>ıfany. Aby ustanowić zaufanie, zainstaluj ten<br>tyfikat w magazynie zaufanych głównych urzędów<br>tyfikacji. |
| Wy                | stawiony dla: II - WEiI - Politechnika Lubelska                                                                                                    |
| Wy                | stawiony przez: II - WEiI - Politechnika Lubelska                                                                                                    |
| Wa                | żny od 2009-05-28 do 2019-05-26                                                                                                    |
| owiec             | Zainstaluj certyfikat) Oświadczenie wystaw                                                                                                    |

Ponieważ certyfikat nie jest zaufany uruchamiamy instalację certyfikatu

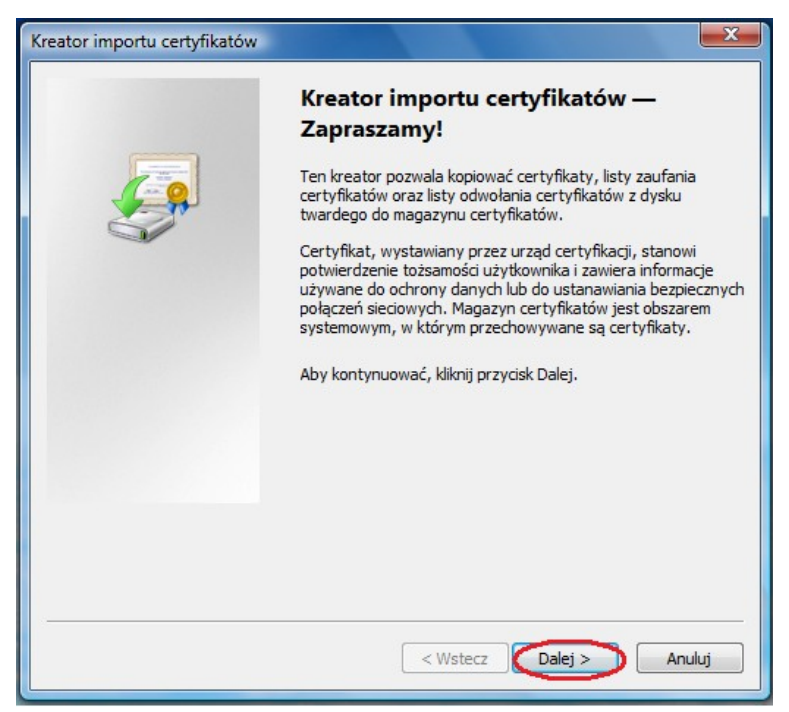

Uruchamia się kreator importu certyfikatów

| Magazyn certyfikatów                                                                           |                               |
|------------------------------------------------------------------------------------------------|-------------------------------|
| Magazyny certyfikatów to obszary systemowe, w który<br>certyfikaty.                            | ych przechowywane są          |
| System Windows może automatycznie wybrać magazyr<br>określić inną lokalizację dla certyfikatu. | n certyfikatów; możesz jednak |
| 🔘 <u>A</u> utomatycznie wybierz magazyn certyfikatów na                                        | a podstawie typu certyfikatu  |
| 📀 Umieść wszystkie certyfikaty w następującym ma                                               | agazynie                      |
| Magazyn certyfikatów:                                                                          | 1                             |
| Zaufane główne urzędy certyfikacji                                                             | Przeglądaj                    |
|                                                                                                |                               |
| Dowiedz się więcej o <u>magazynach certyfikatów</u>                                            |                               |
|                                                                                                |                               |
|                                                                                                | 2                             |
|                                                                                                |                               |

(1) certyfikat CA umieszczamy w magazynie o nazwie *Zaufane główne urzędy certyfikacji*, (2) sprawdzamy czy wybrany został właściwy magazyn i kontynuujemy instalację

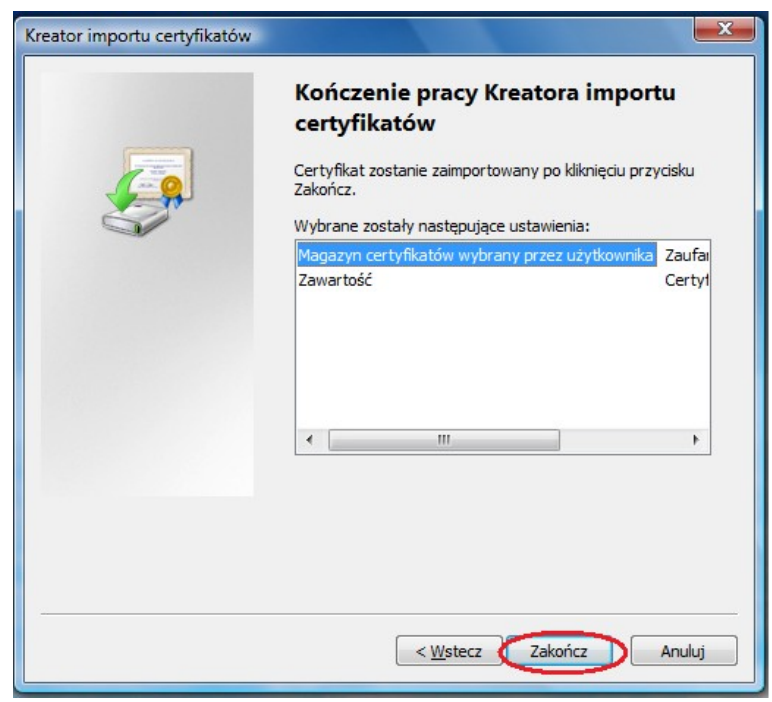

Potwierdzamy ustawienia

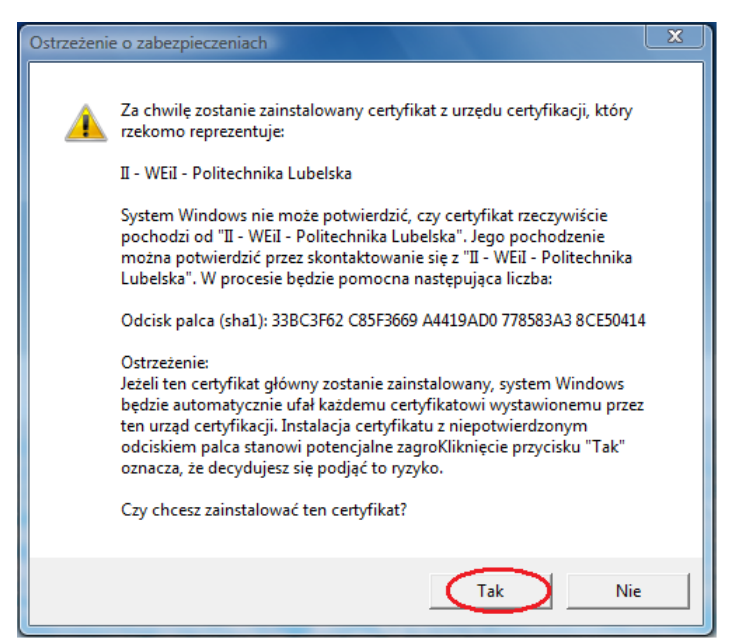

Potwierdzamy prawidłowość certyfikatu

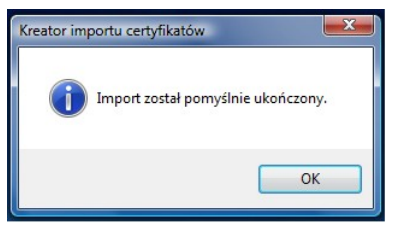

Kończymy instalację certyfikatu

## Konfiguracja połączenia

17:36

Na pasku Windows wybieramy ikonę sieci i wyświetlamy menu kontekstowe

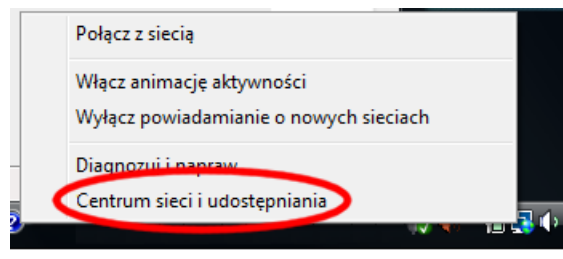

Wybieramy centrum sieci i udostępniania

| 🕥 🗢 🔛 🕨 Panel sterowania                                 | <ul> <li>Centrum sieci i udostępniania</li> </ul> | ✓  Wyszukaj                        |                         |
|----------------------------------------------------------|---------------------------------------------------|------------------------------------|-------------------------|
| Zadania<br>Wyświetl komputery                            | Centrum sieci i udostępni                         | iania                              |                         |
| i urządzenia                                             |                                                   | W                                  | yświetl pełną mapę      |
| Połącz z siecia<br>Zarządzaj sieciami<br>bezprzewodowymi | <b>I</b>                                          |                                    | ٢                       |
| Skonfiguruj połączenie lub sieć                          | (Ten komputer)                                    |                                    | Internet                |
| Zarządzaj połączeniami<br>sieciowymi                     |                                                   |                                    | Dostosuj                |
| Diagnozuj i napraw                                       | Dostęp                                            | Lokalne i Internet                 |                         |
|                                                          | Połączenie                                        | Połączenie lokalne                 | Wyświetl<br>stan        |
| 1                                                        | Udostępnianie i odnajdowa                         | nie                                |                         |
| Zobacz też                                               | Odnajdowanie sieci                                | Niestandardowe                     | $\overline{\mathbf{v}}$ |
| Centrum obsługi urządzeń z                               | Udostępnianie plików                              | • Wł.                              | $\overline{\mathbf{v}}$ |
| systemem Windows Mobile<br>HP Wireless Assistant         | Udostępnianie folderu<br>publicznego              | Wł. (tylko do odczytu, wymagane ha | sło) 🕑                  |
| Opcje internetowe                                        | Udostępnianie drukarki                            | ⊖ Wył.                             | $\overline{\mathbf{v}}$ |
| 7                                                        | Udosteppianie chronione hasten                    | n o Wł                             |                         |

a następnie Zarządzanie sieciami bezprzewodowymi

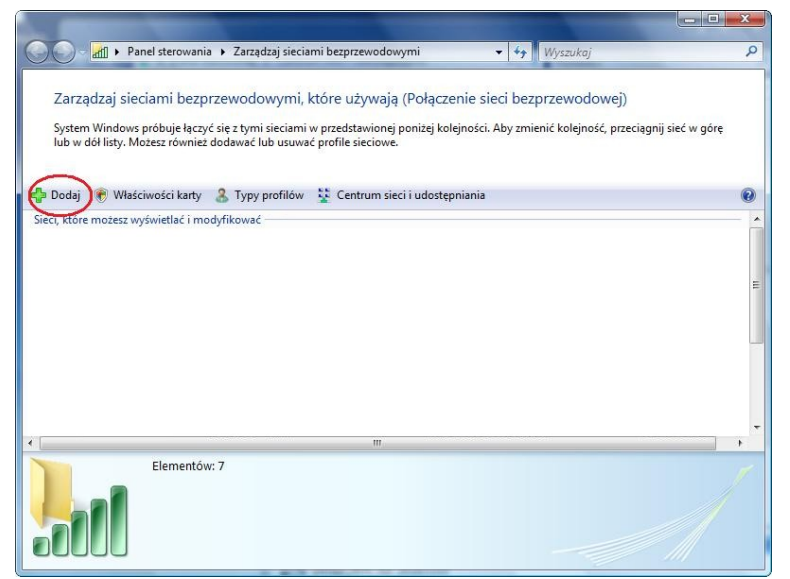

W oknie konfiguracji sieci bezprzewodowej wybieramy dodajemy nową sieć

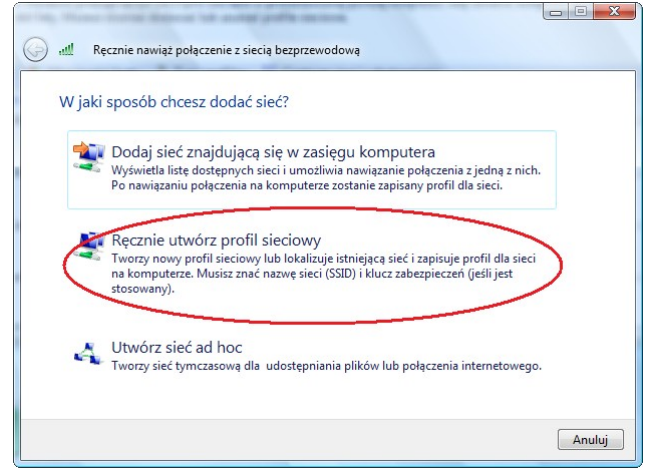

Profil sieciowy tworzymy ręcznie

| Wprowadź informacje o sieci ł                                                    | pezprzewodowej, którą chcesz dodać.                          |
|----------------------------------------------------------------------------------|--------------------------------------------------------------|
| Nazwa sieci: eduro                                                               | am 1                                                         |
| Typ z <u>a</u> bezpieczeń: WPA-                                                  | Enterprise - 2                                               |
| <u>Typ</u> szyfrowania:                                                          | - 3                                                          |
| Klucz zabezpieczeń/hasło:                                                        | Wyświ <u>e</u> tl znaki                                      |
| ✓ Uruchom to połączenie automat                                                  | ycznie                                                       |
| <u>P</u> ołącz, nawet jeśli sieć nie wykor<br>Ostrzeżenie: jeśli wybierzesz tę o | suje emisji<br>poję, może to zagrozić prywatności komputera. |

Podczas tworzenia profilu sieci bezprzewodowej (1) wpisujemy nazwę sieci: *eduroam*, (2) wybieramy typ zabezpieczeń: *WPA2-Enterprise*, (3) oraz szyfrowanie danych *AES* **UWAGA: jeżeli komputer nie obsługuje standardu WPA2-Enterprise/AES** w odpowiednich polach można wybrać kombinację WPA-Enterprise/TKIP

| Pomyślnie do    | dano: eduroam                                                      |                         |  |
|-----------------|--------------------------------------------------------------------|-------------------------|--|
| ➔ Połąc         | Z                                                                  | star bela di sala and   |  |
| Otworz          | skilo dialogowe "Lączenie z siecią , uby mi                        | ozna było się połączyc. |  |
| Zmier<br>Otwórz | ustawienia połączenia<br>właściwości połączenia, aby można było zr | mienić ustawienia.      |  |
|                 |                                                                    |                         |  |
|                 |                                                                    |                         |  |

Po zatwierdzeniu wcześniejszych ustawień wybieramy Zmień ustawienia połączenia.

| Połączenie Zabezpi  | eczenia         | duroam: Właściwości                | sieci bezprzewodowej                                            |          |
|---------------------|-----------------|------------------------------------|-----------------------------------------------------------------|----------|
| Nazwa:              | eduroan         | Połączenie Zabezpied               | zenia                                                           |          |
| SSID:               | eduroam         |                                    |                                                                 |          |
| Typ sieci:          | Punkt de        | Transformeter                      | WPA2-Enterprise                                                 | -        |
| Dostępność sieci:   | Wszyscy         | i yp zabezpieczen:                 | WFAZ-Enterprise                                                 | •        |
|                     |                 | Typ szyfrowania:                   | AES                                                             | -        |
| 🔽 Połącz automat    | ycznie, gdy     |                                    |                                                                 |          |
| 🔽 Połącz z siecią p | oreferowana     |                                    |                                                                 |          |
| m Połącz, nawet j   | eśli sieć nie i | Wybierz metodę uwie                | erzytelniania sieci:                                            | -        |
|                     |                 | Microsoft: Chronion                | y protokół EAP (PEA 👻 Ustav                                     | vienia ) |
|                     |                 | Przechowuj w pa<br>o użytkownikach | mięci podręcznej informacje<br>dla kolejnych połączeń z tą siec | ią       |
|                     | -               | L                                  |                                                                 | -        |

Na zakładce – Zabezpieczenia wybieramy *Microsoft: Chroniony protokół EAP (PEAP)* i przechodzimy do konfiguracji właściwości protokołu PEAP (*Ustawienia*)

| Właściwości chronionego protokołu EAP                                                                                            | ×          |
|----------------------------------------------------------------------------------------------------|------------|
| Podczas łączenia:                                                                                                    |            |
| ✓ Weryfikuj certyfikat serwera                                                                                                   |            |
| Połącz tylko z tymi serwerami:                                                                                                   |            |
| Zaufane główne urzędy certyfikacji:                                                                                              |            |
| Generic Root Trust CA                                                                                                    |            |
| GlobalSign Root CA                                                                                                    |            |
| GTE CyberTrust Clobal Root                                                                                                    |            |
| 🔍 II - WEiI - Politechnika Lubelska 🔵 🅇                                                                                          | =          |
| Microsoft Root Authority                                                                                                    |            |
| Microsoft Root Certificate Authority                                                                                             |            |
| Secure Server Certification Authority                                                                                            | -          |
| <                                                                                                    | •          |
| Nje monituj użytkownika o autoryzowanie nowych serwerd<br>lub zaufanych urzędów certyfikacji  Wybierz metodę uwierzytelniania: 2 | ów         |
| Beznieczne hasło (EAP-MSCHAP v2)                                                                                                 | figuruti   |
|                                                                                                    | ingarajini |
| Włącz szybkie łączenie ponowne                                                                                                   |            |
| Włącz testy kwarantanny                                                                                                    |            |
| Rozłącz, jeśli serwer nie przedstawi obiektu <u>T</u> LV powiązania<br>kryptograficznego                                         |            |
| ОК                                                                                                    | Anuluj     |

We właściwościach PEAP (1) wybieramy zainstalowany wcześniej certyfikat CA (2) i przechodzimy do konfiguracji metody uwierzytelniania MSCHAPv2

| Właściwośc      | protokołu EAP MSCHAPv2                                                                   |
|-----------------|------------------------------------------------------------------------------------------|
| Podczas ła      | czenia:                                                                                  |
| Autori<br>(oraz | natycznie użyj mojej nazwy logowania i hasła<br>domeny, jeżeli istnieje) systemu Windows |
| $\sim$          |                                                                                          |
|                 | OK Anuluj                                                                                |

Wyłączamy automatyczne *używanie nazwy logowania i hasła systemu Windows*. Następnie kolejno kończymy konfigurację protokołu EAP-MSCHAPv2, protokołu PEAP oraz opuszczamy konfigurację właściwości sieci *eduroam*.

| G al | Ręcznie nawiąż połączenie z siecią bezprzewodową                                                              |         |
|------|----------------------------------------------------------------------------------------------------|---------|
| Por  | nyślnie dodano: eduroam                                                                                       |         |
| (    | <ul> <li>Połącz z</li> <li>Otwórz okno dialogowe "Łazzenie z siecią", aby można było się połączyć.</li> </ul> |         |
|      | Zmień ustawienia połączenia<br>Otwórz właściwości połączenia, aby można było zmienić ustawienia.              |         |
|      |                                                                                                    |         |
|      |                                                                                                    | Zamknij |

Po powrocie do okna *Ręcznie nawiąż połączenie z siecią bezprzewodową* wybieramy *Połącz* z...

| Wybierz s  | ieć, z którą chcesz się połączyć |     |
|------------|----------------------------------|-----|
| Pokaż      | Wszystkie 👻                      |     |
| Połączenie | sieci bezprzewodowej             | · · |
|            |                                  |     |

Z listy dostępnych sieci (1) wybieramy eduroam i (2) klikamy połącz.

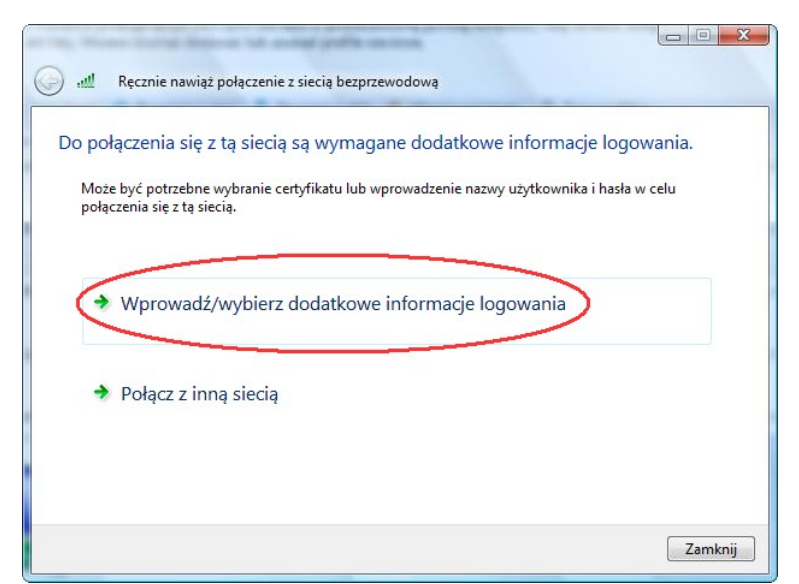

Przy próbie nawiązania połączenia Windows zapyta o nazwę użytkownika oraz hasło. Wybieramy opcję pozwalającą na wprowadzenie danych uwierzytelniających.

| <u>N</u> azwa użytkownika: | i.nazwisko@pollub.pl |
|----------------------------|----------------------|
| Hasło:                     |                      |
| Domena logowania:          |                      |
|                            |                      |

Jako użytkownika podajemy adres e-mail w domenie pollub.pl. Wpisujemy również hasło dostępu do sieci (hasło wpisuje się tylko raz – dlatego powinno być dość skomplikowane). Pole "domena" należy pozostawić puste.

Uwaga! Przy wklejaniu ze schowka hasła lub nazwy użytkownika może na końcu tekstu zostać dodana *spacja*. Należy ją ręcznie usunąć.